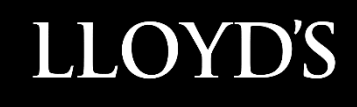

# Lloyd's SecureShare

**User Guide** 

# Contents

| Access instructions                               | 3  |
|---------------------------------------------------|----|
| Accessing Lloyd's SecureShare                     | 3  |
| Site roles and responsibilities                   | 4  |
| Initial steps                                     | 5  |
| Making an access request                          | 5  |
| Accessing sites                                   | 7  |
| Essential site functionality                      | 9  |
| Navigating SecureShare                            | 9  |
| Using the Recycle Bin                             |    |
| Using version control                             | 14 |
| Opening desktop application versions of documents | 16 |
| Uploading and downloading documents               |    |
| Uploading documents                               |    |
| Uploading multiple files                          |    |
| Downloading documents                             | 19 |
| Downloading multiple files                        | 20 |
| Creating and managing alerts                      | 21 |
| Creating alerts                                   | 21 |
| Editing alerts                                    |    |
| Deleting alerts                                   | 24 |
| The Bulk Upload Process                           |    |
| Preparing folders                                 |    |
| Completing the upload process                     | 27 |
| Completing 'One to Many' upload                   |    |
| The Bulk Download Process                         |    |
| Preparing folders                                 |    |
| Completing the download process                   |    |
| The Bulk Delete Process                           |    |
| Preparing folders                                 | 40 |
| Completing the delete process                     | 41 |

# **Access instructions**

## Accessing Lloyd's SecureShare

SecureShare is Lloyd's secure platform for sharing files with Market Organisations.

This system is designed to be used with the latest versions of Microsoft Edge or Google Chrome only from desktops or laptops. Access from alternative browsers or devices is not supported.

SecureShare can be accessed at the following URLs:

SecureShare Hub site: <u>https://lloydsoflondon.sharepoint.com/sites/securesharehub</u>

My Access portal: https://myaccess.microsoft.com/@lloydsoflondon.onmicrosoft.com

## Site roles and responsibilities

The screenshot below indicates the responsibilities of both Site Owners and Devolved Administrators within the SecureShare platform.

Users of SecureShare must note that the platform should not be used as a location to store files permanently but instead as a mechanism to send and receive files.

#### **Responsibilities of Site Owner**

- Making sure it is being used as a sharing platform rather than storage
- Files are being moved to a permanent location as required
- Helping your team understand how everything works
- Liaising with Group Technology as the main point of contact
- Informing Group Technology if the site is no longer required

#### **Responsibilities of Devolved Admin**

- Accept SecureShare T&Cs on behalf of organisation
- Managing access requests from users in their organisations
- Conducting regular reviews of access groups and removing people who no longer need access

## **Initial steps**

Before you can access the SecureShare Hub, you must request access to at least one site.

Making an access request

Please note that the following instructions are for Market users only. Lloyd's users should use a SecureShare Access Request Form on MyService to request access.

- Sign in to the My Access portal at <u>https://myaccess.microsoft.com/@lloydsoflondon.onmicrosoft.com</u> – this shows all sites you can request access to.
- 2. Scroll down the list or use the 'search packages' search bar to find a site name. Note: You can search using the business process name or your entity number.

| ∕ly Access ∨                                                                   | Search packages                                                                                                    | Name ♥ 🔎 👗 ?                                                                                                    |
|--------------------------------------------------------------------------------|----------------------------------------------------------------------------------------------------|----------------------------------------------------------------------------------------------------|
| Access packages Access packages Access packages Access packages Access reviews | Access packages                                                                                                    |                                                                                                    |
|                                                                                | Request access      Name 1      Business Intelligence ME2082A Contribute      Business Intelligence ME2082A Read      Business Intelligence ME2082C Contribute      Business Intelligence ME2082C Read      Business Intelligence ME2082D Contribute | Description Contribute access on Business Intelligence SecureShare for Manag  Read access on Business Intelligence SecureShare for Manag  Contribute access on Business Intelligence SecureShare for Manag  Read access on Business Intelligence SecureShare for Managing At Contribute access on Business Intelligence SecureShare for Managing At Contribute access on Business Intelligence SecureShare for Managing At |

The annotation below shows how site naming conventions work within Lloyd's SecureShare.

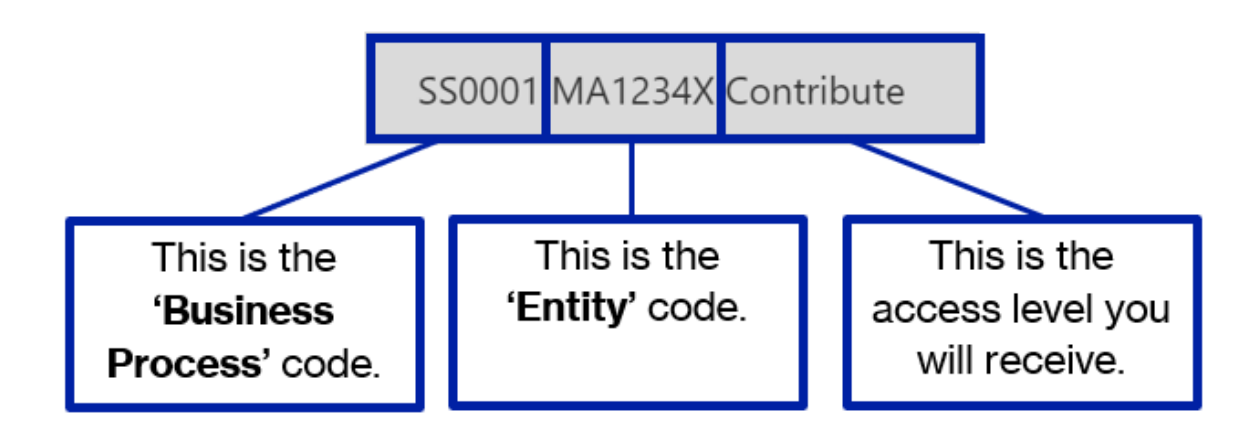

- 3. Once you have identified the site you require in the **My Access portal**, click onto it.
- 4. You can then click the **Request access** button to open the request menu.

| + | Request access            |   |                                                                   |  |
|---|---------------------------|---|-------------------------------------------------------------------|--|
|   | Name 🧅                    |   | Description                                                       |  |
| 0 | SS0001 MA1235X Contribute |   | Contribute access on SS0001 SecureShare for Managing Agent 00; $$ |  |
| 0 | S50001 MA1234X Read       | + | Read access on SS0001 SecureShare for Managing Agent 001 $$ $$ $$ |  |

5. In the resulting **Request access** menu, insert the business justification and a specific period timeframe if required.

| Request access                                                                     | × | Request access                                                                                               |    |
|------------------------------------------------------------------------------------|---|----------------------------------------------------------------------------------------------------|----|
| SS0001 MA1234X Read<br>Read access on SS0001 SecureShare for<br>Managing Agent 001 |   | SS0001 MA1234X Read<br>Read access on SS0001 SecureShare f<br>Managing Agent 001<br>Business justification * | or |
| Business justification *                                                           |   | Example for User Guide                                                                                       |    |
| Request for specific period?                                                       |   | Request for specific period?<br>Yes<br>Start date                                                            |    |
| No                                                                                 |   | Jun 10, 2021                                                                                                 |    |
|                                                                                    |   | End date                                                                                                    |    |
|                                                                                    |   | Aug 12, 2021                                                                                                 | 1  |
| Submit Cancel                                                                      |   | Submit Cancel                                                                                                |    |

6. You then click **Submit** to complete the approval request.

- 7. The nominated devolved administrators at your organisation will be notified by email of your access request. A devolved administrator must approve your access request before you are allowed to access a SecureShare site.
- 8. Once your request has been approved, you will be notified by email.

**Please Note:** You can reprocess a request for up to 14 days from the time that the original request is completed. For requests that were completed more than 14 days ago, users will need to cancel and make new requests in MyAccess.

Note that emails will be sent from <u>azure-noreply@microsoft.com</u>. Please check your junk folder if you do not receive an email.

#### Accessing sites

1. Once access has been granted, sign in to the **SecureShare Hub site** at <u>https://lloydsoflondon.sharepoint.com/sites/securesharehub</u>

| Lloyd's<br>SecureShare | SecureShare Hub Site                                                                                |                                                                                        |                      |                                         |
|------------------------|----------------------------------------------------------------------------------------------------|----------------------------------------------------------------------------------------|----------------------|-----------------------------------------|
|                        | Welcome to SecureSha<br>SecureShare enables Lloyd's Market<br>Please navigate to the relevant Busin | IFE<br>users to securely exchange files with<br>less Process Site from the list below. | Lloyd's Corporation. |                                         |
|                        | Business Intelligence                                                                               | Capital Tests                                                                          | Complaints Return    | Cash Movement Statements                |
|                        | Home is popular  Business Intelligence Manag_g Agent presentation is popular                        | Home is popular     Gapital Tests Example PowerPoint is     popular                    | (a) Home is popular  | There's no recent activity on this site |

2. Upon entering the **SecureShare Hub site** for the first time, users will be requested to accept or decline the End User Agreement for the site.

Users must fully review the End User Agreement before moving onto Step 2. *Note: The screenshot below is not indicative of the full End User Agreement.* 

| End user agreement<br>Updated. Do not attempt to log-on to this system unless you are an authorised user. This is a Uoyd's owned system and all content on this system and its associated sub-systems are the sole 9 s04. identity and access standard v 1.10 Page 9 of 18 Classification: Confidential and<br>exclusive property of Lloyd's. Use of and/or access to this system and/or any information obtained via this system is restricted to authorised users only who may only perform authorised activities and may not exceed the limits of such authorisation. All activities on this                                                                                                    |
|----------------------------------------------------------------------------------------------------|
| system may be subject to monitoring, recording, logging, inspection and auditing. Disclosure of information found in this system for any unauthorised use is strictly prohibited. Unauthorised or improper use of or occess to this system, or any portion of it, either directly or<br>ndirectly, or any attempt to deny service to authorised users or to alter, damage or destroy information, or otherwise to interfere with the system or it's operation, is strictly prohibited and may result in disciplinary oction up to and including dismissal without notice and/or legal<br>action. By continuing to use this system you indicate your awareness of and consent to these terms and conditions of use you and those in Lloyd's information security policies. Log-off or disconnect now if you are not authorised or you do not agree to the conditions stated in this<br>warning. |

3. Once the full End User Agreement has been reviewed, users choose whether to **Accept** or **Deny** the End User Agreement using the buttons at the bottom of the page.

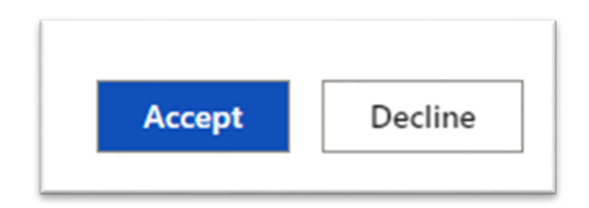

4. Once accepted, you can begin using SecureShare. Please read the following sections for more information on how to use the various features of SecureShare.

# **Essential site functionality**

#### Navigating SecureShare

- 1. Sign in to the **SecureShare Hub site** at https://lloydsoflondon.sharepoint.com/sites/securesharehub
- Once you have logged in, the SecureShare Hub site shows all of Your Sites and your Recent documents, as shown below. The sites shown under Your Sites will be those you most frequently visit. To see all the sites you have access to, select See all.

| Lloyd's<br>SecureShare SecureS | Share Hub Site                                                                                      |                                                                                                    |                    |                                                                   |
|--------------------------------|----------------------------------------------------------------------------------------------------|----------------------------------------------------------------------------------------------------|--------------------|-------------------------------------------------------------------|
|                                | Welcome to SecureSha<br>SecureShare enables Lloyd's Market<br>Please navigate to the relevant Busin | <b>re</b><br>users to securely exchange files with Li<br>ess Process Site from the list below.                   | oyd's Corporation. |                                                                   |
|                                | Your Sites                                                                                          | *                                                                                                    | *                  | See all                                                           |
|                                | Business Intelligence  Home is popular  Corem ipsum is popular                                      | Capital Tests  Home is popular  Capital Tests Example PowerPoint is popular  Capital Tests Example PowerPoint is | Complaints Return  | Cash Movement Statements There's no recent activity on this site. |
|                                | Bulk File Activities is popular                                                                     | Capital Tests Example Figures is popular                                                                         |                    |                                                                   |

3. From this view, you can click any of the site panels listed in **Your Sites** to enter the Business Process site.

| vour Sites                                                                                                    | Capital Tests                                                                                                    | Cash Movement Statements                 | Complaints Return |
|----------------------------------------------------------------------------------------------------|----------------------------------------------------------------------------------------------------|------------------------------------------|-------------------|
| Home is popular<br>Business Intelligence Manag_g Agent<br>popular<br>Business Intelligence Manag_g Agent<br>Test Figures is popular | Kome is popular     Capital Tests Example PowerPoint is     popular     Capital Tests Example Figures is     popular | There's no recent activity on this site. | Home is popular   |

- 4. On the homepage of each site you will see a personalised list of documents that have recently been uploaded that you have access to. On the left-hand menu, you can see a list of document libraries that you have access to.
- 5. You can click on these links to see the documents within. In this case, you then click on the entity **Managing Agent 01**. Within your library you can then upload, edit or delete existing documents (see later sections).

| Lloyd's<br>SecureShare | Business I   | ntelligence                                     |                      |                          |
|------------------------|--------------|-------------------------------------------------|----------------------|--------------------------|
| ] Search               | + New $\sim$ | T Upload ∨                                      | Export to Excel 🛞 Po | ower Apps 🗸 🦻 Automate 🗸 |
| Home                   |              |                                                 |                      |                          |
| Shared Documents       | Managing     | g Agent 01                                      |                      |                          |
| Bulk File Activities   | D            | Name $\vee$                                     | Modified $\vee$      | Modified By $\vee$       |
| Managing Agent 001     | <b>1</b>     | <sup>2'</sup> Managing Agent 01 document.docx   | About a minute ago   | External User 01         |
| Managing Agent 002     | <b>1</b>     | <sup>21</sup> Managing Agent 01 Key Report.docx | A few seconds ago    | External User 01         |
|                        | E C          | Managing Agent 01 trends.docx                   | A few seconds ago    | External User 01         |

6. The "Shared Documents" library is a library that is used to share documents and templates with all organisations. As a market user you will have read only access to this, a Lloyd's user will have Contributor access.

| Business I    | ntelligence                                        |                                                                                                    |                                                                                                    |                                                                                                    |
|---------------|----------------------------------------------------|----------------------------------------------------------------------------------------------------|----------------------------------------------------------------------------------------------------|----------------------------------------------------------------------------------------------------|
| Export to Exc | cel 🚷 Power Apps 🗸 🏂 Automate 🗸                    |                                                                                                    |                                                                                                    |                                                                                                    |
|               |                                                    |                                                                                                    |                                                                                                    |                                                                                                    |
| Shared D      | ocuments                                           |                                                                                                    |                                                                                                    |                                                                                                    |
| D             | Name $\vee$                                        | Modified $\vee$                                                                                                    | Modified By $\vee$                                                                                                    |                                                                                                    |
| w i           | Report Template Business Intelligence.docx         | A few seconds ago                                                                                                    | External User 01                                                                                                    |                                                                                                    |
| wi i          | الح<br>Template for Business Intelligence Submissi | . A few seconds ago                                                                                                    | External User 01                                                                                                    |                                                                                                    |
|               | Business I                                         | Business Intelligence  Export to Excel  Power Apps  Power Apps  Po | Business Intelligence         Image: Specific to Excel       Power Apps       Image: Specific to Excel       Image: Specific to Excel       Image: Specif | Business Intelligence         Image: Specific to Excel       Power Apps       Image: Specific to Excel       Power Apps       Image: Specific to Excel       Image: Specific to Excel |

7. You can return back to the home page by clicking on **SecureShare Hub Site** at the top left-hand side of the screen.

| SecureShare Hub Site   |                                                                       |                   |                    |
|------------------------|-----------------------------------------------------------------------|-------------------|--------------------|
| Lloyd's<br>SecureShare | Business Intelligence                                                 |                   |                    |
| Search                 | 🚺 Export to Excel $~~\otimes~$ Power Apps $~~$ $~$ $~$ Automate $~~~$ | ••                |                    |
| Home                   |                                                                       |                   |                    |
| Shared Documents       | Shared Documents                                                      |                   |                    |
| Bulk File Activities   | $\square$ Name $\vee$                                                 | Modified $\vee$   | Modified By $\vee$ |
| Managing Agent 001     | Report Template Business Intelligence.docx                            | A few seconds ago | External User 01   |
| Managing Agent 002     | Template for Business Intelligence Submissi                           | A few seconds ago | External User 01   |

## Using the Recycle Bin

The Recycle bin is a temporary location where files are sent after being deleted.

1. To delete an item, select the document and either press **Delete** on the top toolbar or click on the show actions ellipses to open up the drop down menu and select **Delete**.

| Lloyd's<br>SecureShare                   | Business Intelligence                                                                                                 |
|------------------------------------------|----------------------------------------------------------------------------------------------------|
| Home                                     | 🗄 Edit in grid view 🚳 Open 🗸 🖄 Share 🐵 Copy link 🛓 Download 🧃 Delete 🔿 Rename 🏂 Automate 🗸 🗈 Move to 🗋 Copy to \cdots |
| Shared Documents<br>Bulk File Activities | Managing Agent 01                                                                                                    |
| Managing Agent 001                       | Name V Modified V Modified By V                                                                                       |
| Managing Agent 002                       | Open Syds User 01                                                                                                    |
| Managing Agent 01                        | Preview<br>Share                                                                                                    |
| Managing Agent 02                        | Copy link                                                                                                    |
| Managing Agent 03                        | Manage access                                                                                                    |
| Managing Agent 04                        | Download                                                                                                    |
| Managing Agent 19                        | Delete                                                                                                    |

2. Once the document is deleted, I click **Recycle Bin** on the left-hand menu.

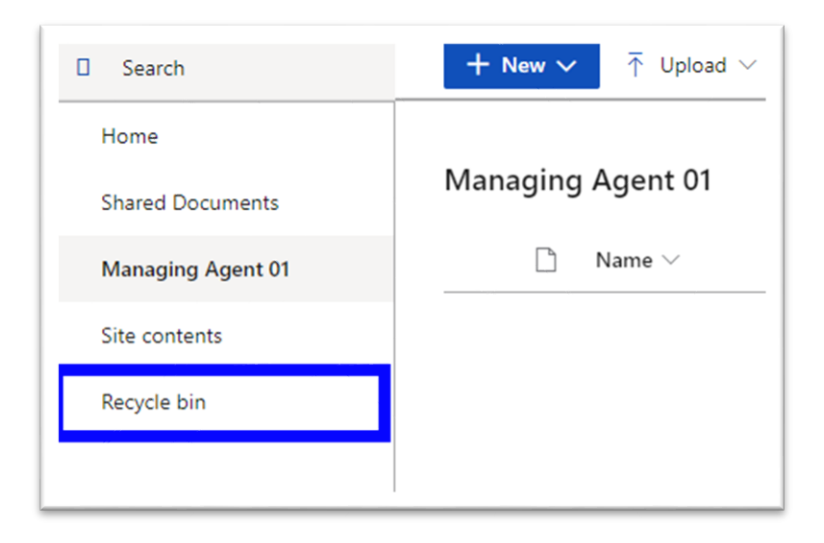

3. Once inside the Recycle Bin, you can see any documents or files that have recently been deleted for the Business Process site you are part of.

If required, you can click **Restore** to restore the document back into the original library, or you can click **Delete** to permanently delete the file. This can be done by selecting the document and selecting the option from the top toolbar or the select actions drop down.

| SecureShare Hub Site               |                                                                                                    |
|------------------------------------|----------------------------------------------------------------------------------------------------|
|                                    | Business Intelligence                                                                                                    |
| , ← Search                         | Delete 5 Restore                                                                                                    |
| Home<br>Shared Documents           | Recycle bin                                                                                                    |
| Managing Agent 01<br>Site contents | Name     Date deleted      Deleted by     Created by     Original location      Business Intalligence Managing     11/05/2021 01:00 PM     External User 01     External User 01     Sites/MA001/ME2082A |
| Recycle bin                        | Delete<br>Restore                                                                                                    |

#### Using version control

1. When using and modifying files, you may occasionally wish to view a file's previous version or revert it to this point.

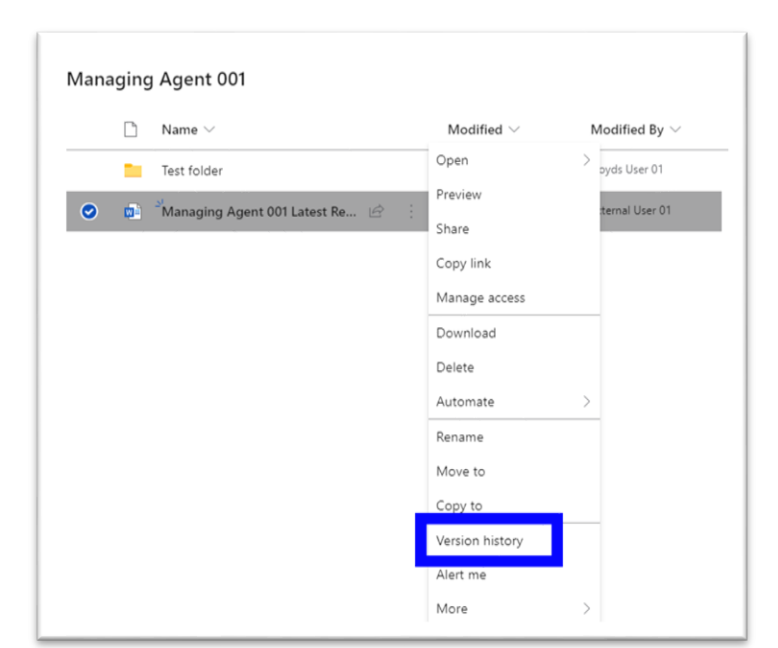

To do so, right click on a file and then click on Version History.

2. You will then see a view of all previous versions. To view a previous version, click onto the document link.

| Vers         | Version history     |                  |         |          |  |  |
|--------------|---------------------|------------------|---------|----------|--|--|
| Delete       | All Versions        |                  |         |          |  |  |
| <u>No.</u> ↓ | Modified            | Modified By      | Size    | Comments |  |  |
| 4.0          | 26/05/2021 11:36 AM | External User 01 | 16.8 KB |          |  |  |
| 3.0          | 26/05/2021 11:26 AM | External User 01 | 16.7 KB |          |  |  |
| 2.0          | 26/05/2021 11:26 AM | External User 01 | 16.7 KB |          |  |  |
| 1.0          | 26/03_021 11:26 AM  | External User 01 | 16.7 KB |          |  |  |
|              |                     |                  |         |          |  |  |

3. If you wish to restore this version of the document, click on the drop-down arrow to the right of the version date and then click **Restore**.

| Versio     | n history            |
|------------|----------------------|
| Delete All | Versions             |
| No.↓ Mo    | dified               |
| 4.0 26,    | /05/2021 11:36 AM    |
| 3.0 26,    | /05/2021 11:26 AM    |
| 2.0 20     | 105/2001 11:0C ALL T |
| 1.0 26     | View                 |
|            | Restore              |
|            | Delete 4             |
|            |                      |

4. Click **Ok** to enact the change.

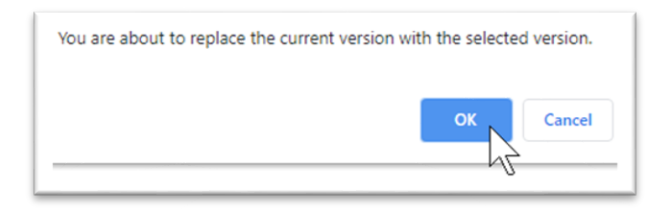

## Opening desktop application versions of documents

1. When a document is opened in SecureShare, you will access it within the online version of the application – in the case of the screenshot below, Word Online.

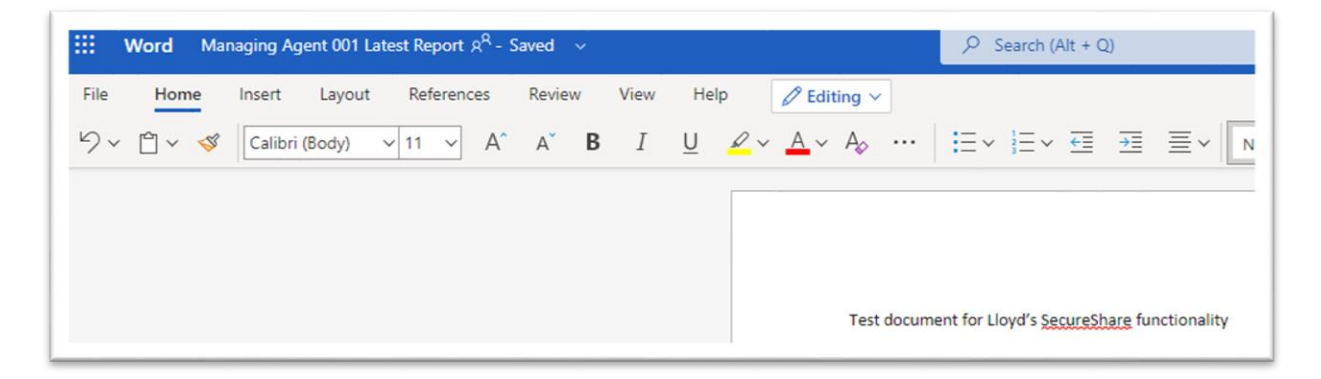

2. If you have the desktop version of Office 365 installed, you can also open directly in the application.

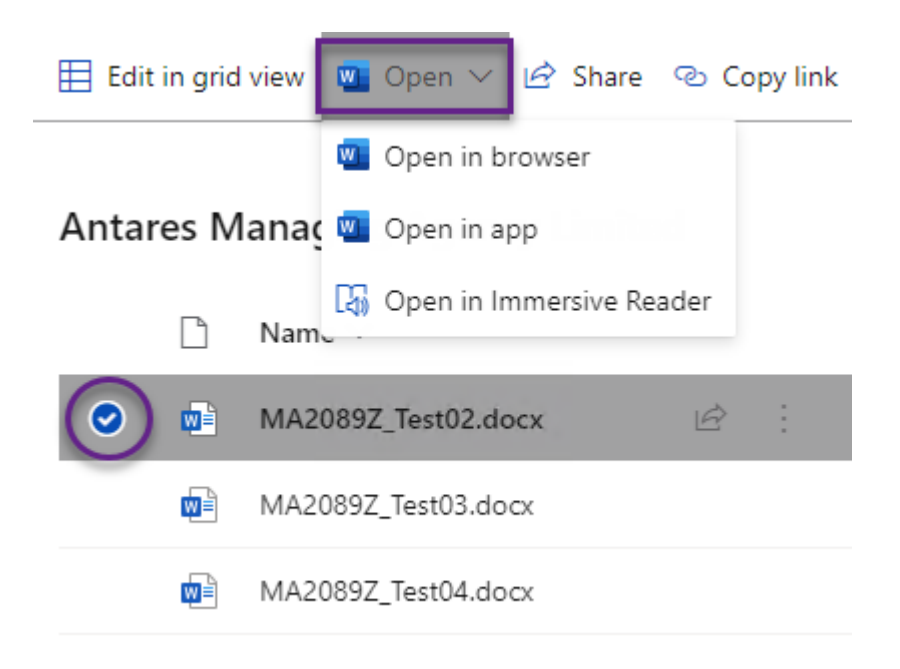

## **Uploading and downloading documents**

#### Uploading documents

- 1. Navigate into a Site and Library you have access to Note: You must have requested **Contribute** access for this site.
- 2. Click the **Upload** button on the bar at the top of this site and then choose either **Files** or '**Folder**.

| Lloyd's<br>SecureShare | Business Intelligence                     |                 |                                                                                   |
|------------------------|-------------------------------------------|-----------------|-----------------------------------------------------------------------------------|
| Search                 | + New ∨ ↑ Upload ∨ 目 Edit in grid view 🗱  | Export 🗸 🛞 Powe | er Apps $\lor$ $\mathscr{P}_{\mathbb{C}}^{\mathfrak{o}}$ Automate $\lor$ $\cdots$ |
| Home                   | Files                                     |                 |                                                                                   |
| Shared Documents       | Managing A Folder                         |                 |                                                                                   |
| Managing Agent 01      | 🗅 Name 🗸                                  | Modified $\vee$ | Modified By $\vee$                                                                |
| Site contents          | Business Intelligence Managing Agent pres | April 28        | External User 01                                                                  |
| Recycle bin            | Business Intelligence Managing Agent Test | April 28        | External User 01                                                                  |
|                        |                                           |                 |                                                                                   |

3. In the resulting File Explorer menus, select the file you wish to upload then click **Open** to complete the download process.

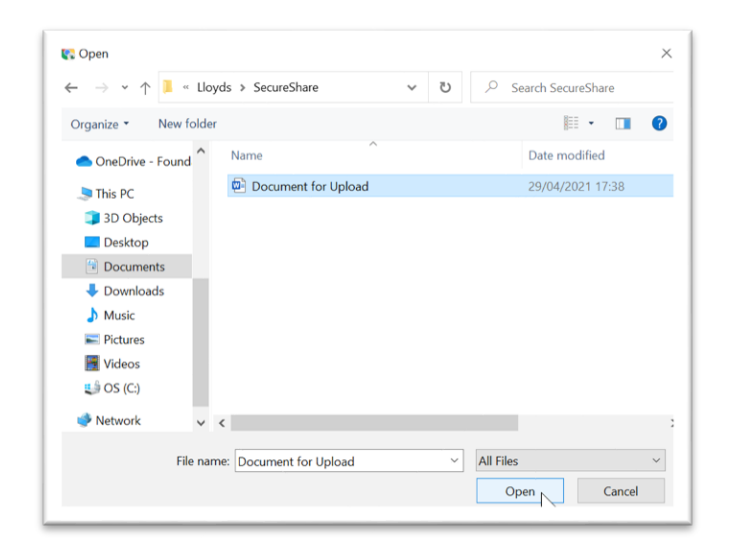

#### Uploading multiple files

- 1. Navigate into a Site and Library you have access to Note: You must have requested **Contribute** access for this site.
- 2. Click the **Upload** button on the bar at the top of this site and then choose either **Files** or **Folder**.

| Lloyd's<br>SecureShare | Business Intelligence       |                                 |                                                                               |
|------------------------|-----------------------------|---------------------------------|-------------------------------------------------------------------------------|
| Search                 | + New ✓ 🗍 Upload ✓ 🖽 Edit   | in grid view 🛽 🖪 Export 🗸 🛞 Pow | ver Apps $ \checkmark   \mathscr{P}_{2}^{g} $ Automate $ \checkmark   \cdots$ |
| Home                   | Files                       |                                 |                                                                               |
| Shared Documents       | Managing A Folder           |                                 |                                                                               |
| Managing Agent 01      | $\square$ Name $\vee$       | Modified $\vee$                 | Modified By $\vee$                                                            |
| Site contents          | Business Intelligence Manag | ging Agent pres April 28        | External User 01                                                              |
| Recycle bin            | Business Intelligence Manag | ging Agent Test April 28        | External User 01                                                              |
|                        |                             |                                 |                                                                               |

3. To select multiple files within a view on File Explorer, hold the SHIFT button on your keyboard and click onto all the files you wish to upload. Click **Open** to complete upload.

| ← → ` T ▲ " !      | Doc > Lloyd's SecureS   | ٽ ~              | Search Lloyd's | SecureShare |
|--------------------|-------------------------|------------------|----------------|-------------|
| Organize 👻 New fol | lder                    |                  |                | - 🔳 🌘       |
| OneDrive - Found   | Name                    | ^                |                |             |
| - onconte round    | Analysis for Managing   | Agent 01 Busines | s Intelligence |             |
| This PC            | Report for Business Int | telligence       |                |             |
| 3D Objects         | Trends for Managing A   | Agent 01         |                |             |
| Desktop            |                         |                  |                |             |
| Documents          |                         |                  |                |             |
| Downloads          |                         |                  |                |             |
| Music              |                         |                  |                |             |
| Pictures           |                         |                  |                |             |
| Videos             |                         |                  |                |             |
| 🐛 OS (C:)          |                         |                  |                |             |
| Network            |                         |                  |                |             |
| -                  |                         |                  |                |             |
|                    |                         |                  | All Files      |             |

## Downloading documents

- 1. Begin within the correct entity in the relevant Business Process site.
- 2. Click the **Show Actions** ellipses on the right hand side of the required file.

| Lloyd's<br>SecureShare   | Business Intelligence                         |                    |                       |
|--------------------------|-----------------------------------------------|--------------------|-----------------------|
| Search                   | + New 🗸 🗍 Upload 🗸 🖽 Edit in grid view 🖪 Exp  | port 🗸 🚫 Power     | Apps 🗸 🧬 Automate 🗸 🕂 |
| Home<br>Shared Documents | Managing Agent 01                             |                    |                       |
| Managing Agent 01        | 🗅 Name 🗸 🛛 🕅                                  | Modified $\vee$    | Modified By $\vee$    |
| Site contents            | A Business Intelligence Managin               | About a minute ago | External User 01      |
| Recycle bin              | Business Intelligence Managing Agent pres A   | April 28           | External User 01      |
|                          | 📄 Susiness Intelligence Managing Agent Test A | About a minute ago | External User 01      |
|                          | Business Intelligence Managing Agent Test A   | April 28           | External User 01      |
|                          | Test Document for Upload.docx                 | A few seconds ago  | External User 01      |

3. In the following drop-down list, click **Download**.

|   | D          | Name $\vee$                                                         | Open            | ><br>Iodified By ~ |
|---|------------|---------------------------------------------------------------------|-----------------|--------------------|
| 0 |            | Business Intelligence Managin 🖄 🗄                                   | Share           | ternal User 01     |
|   | <b>P</b>   | Susiness Intelligence Managing Agent pres                           | Copy link       | ternal User 01     |
|   |            | Business Intelligence Managing Agent Test                           | Manage access   | ternal User 01     |
|   |            | <sup>3</sup> <sup>2</sup> Business Intelligence Managing Agent Test | Download        | ternal User 01     |
|   | -          | J<br>Test Document for Unload docy                                  | Delete          | ternal User 01     |
|   | <b>W</b> - | lest bocoment for opioad.docx                                       | Automate        | >                  |
|   |            |                                                                     | Rename          |                    |
|   |            |                                                                     | Move to         |                    |
|   |            |                                                                     | Copy to         |                    |
|   |            |                                                                     | Version history |                    |
|   |            |                                                                     | Alert me        |                    |
|   |            |                                                                     | More            | >                  |
|   |            |                                                                     | Details         |                    |

## Downloading multiple files

- 1. Begin within the correct entity in the relevant Business Process site.
- 2. Click the check circles next to each document you wish to download.

| Lloyd's<br>SecureShare | Business Intelligence                          |                                        |  |  |
|------------------------|------------------------------------------------|----------------------------------------|--|--|
| ] Search               | 🗄 Edit in grid view 🞍 Download 🧻 Delete 🗈 Move | to 🗈 Copy to 🖉 Properties \cdots       |  |  |
| Home                   |                                                |                                        |  |  |
| Shared Documents       | Managing Agent 01                              |                                        |  |  |
| Managing Agent 01      | 🗅 Name 🗸                                       | Modified $\vee$ Modified By $\vee$     |  |  |
| Site contents          | Analysis for Managing Agent                    | Yesterday at 10:51 AM External User 01 |  |  |
| Recycle bin            | Susiness Intelligence Managin 🖄                | 4 days ago External User 01            |  |  |
|                        | 🕑 😰 Business Intelligence Managin 🖄 🗄          | April 28 External User 01              |  |  |
|                        | Business Intelligence Managing Agent Test      | 4 days ago External User 01            |  |  |
|                        | Business Intelligence Managing Agent Test      | April 28 External User 01              |  |  |
|                        | Test Document for Upload.docx                  | 4 days ago External User 01            |  |  |
|                        | 1                                              |                                        |  |  |

3. Click the **Download** button at the bar at the top to complete the process.

| Lloyd's<br>SecureShare   | Business Intelligence                                                   |                              |  |
|--------------------------|-------------------------------------------------------------------------|------------------------------|--|
| Search                   | 🗄 Edit in grid view 🛓 Download 🗊 Delete 🗈 Move to 🗅 Copy to 🍃           | 🖉 Properties \cdots          |  |
| Home<br>Shared Documents | Managing Agent 01                                                       |                              |  |
| Managing Agent 01        | $\Box$ Name $\vee$ Modified $\vee$                                      | Modified By $\smallsetminus$ |  |
| Site contents            | 💿 💼 <sup>24</sup> Analysis for Managing Agent 🖄 🕴 Yesterday at 10.51 Al | vl External User 01          |  |
| Recycle bin              | 💿 💼 Business Intelligence Managin 🖄 🗄 4 days ago                        | External User 01             |  |
|                          | 💿 😰 Business Intelligence Managin 🖄 🗄 April 28                          | External User 01             |  |
|                          | Business Intelligence Managing Agent Test 4 days ago                    | External User 01             |  |
|                          | Business Intelligence Managing Agent Test April 28                      | External User 01             |  |
|                          | Test Document for Upload.docx 4 days ago                                | External User 01             |  |
|                          |                                                                         |                              |  |

# **Creating and managing alerts**

## Creating alerts

- 1. Begin within the correct entity in the relevant Business Process site.
- 2. Click the ellipses to the right of **Automate** and click **Alert me**.

| Business Inte        | Business Intelligence                                                                                                    |                       |                              |                  |  |
|----------------------|----------------------------------------------------------------------------------------------------|-----------------------|------------------------------|------------------|--|
| + New $\sim$         | → Upload ∨   Edit in grid view   Edit in grid view  Edit in grid view  Edit in grid | Export 🗸 🛞 Power Ap   | pps 🗸 🖓 Automate 🗸           |                  |  |
|                      |                                                                                                    |                       |                              | Q Alert me       |  |
| Managing Ag          | gent 01                                                                                                    |                       |                              | Manage my alerts |  |
| 🗋 Nar                | me $\vee$                                                                                                    | Modified $\vee$       | Modified By $\smallsetminus$ |                  |  |
| 🕲 Sus                | siness Intelligence Managing Agent anal                                                                                                    | Yesterday at 02:57 PM | External User 01             |                  |  |
| 😰 <sup>-1</sup> Bus  | siness Intelligence Managing Agent pres                                                                                                    | Yesterday at 02:56 PM | External User 01             |                  |  |
| 👜 <sup>-1</sup> Bus  | siness Intelligence Managing Agent Test                                                                                                    | Yesterday at 02:56 PM | External User 01             |                  |  |
| 🔊 🖄 Bus              | siness Intelligence Managing Agent Test                                                                                                    | Yesterday at 02:56 PM | External User 01             |                  |  |
| 🖬 <sup>St</sup> Test | t Document for Upload.docx                                                                                                    | Yesterday at 04:20 PM | External User 01             |                  |  |

3. On the following screen, write an **alert title** in the text box given.

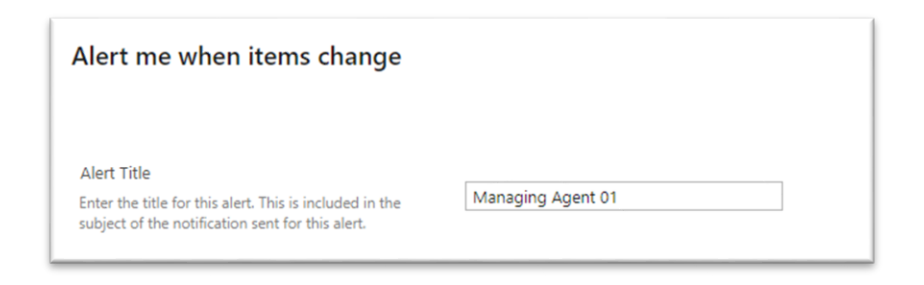

4. Select the **criteria** for any alerts to be created.

Note: alerts can be created for all changes or specific changes, such as a new item being added.

| Change Type<br>Specify the type of changes that you want to be<br>alerted to.                                                                                                    | Only send me alerts when:<br><ul> <li>All changes</li> <li>New items are added</li> <li>Existing items are modified</li> <li>Items are deleted</li> </ul>                             |
|----------------------------------------------------------------------------------------------------|----------------------------------------------------------------------------------------------------|
| Send Alerts for These Changes<br>Specify whether to filter alerts based on specific<br>criteria. You may also restrict your alerts to only<br>include items that show in a particular view. | Send me an alert when:<br>Anything changes<br>Someone else changes a document<br>Someone else changes a document created by me<br>Someone else changes a document last modified by me |

5. Choose the **frequency** of any alerts being sent. If the alert is daily or weekly, you are able to select time of day and day sent.

| When to Send Alerts                                                                                        |                                                                                                    |
|----------------------------------------------------------------------------------------------------|----------------------------------------------------------------------------------------------------|
| Specify how frequently you want to be alerted.<br>(mobile alert is only available for immediately<br>send) | <ul> <li>Send notification immediately</li> <li>Send a daily summary</li> <li>Send a weekly summary</li> </ul> |
|                                                                                                    | Time:<br>Thursday Y 10:00 AM Y                                                                                 |

6. Click **Ok** to complete alert setup.

## **Editing alerts**

- 1. Begin within the correct entity in the relevant Business Process site.
- 2. Click the ellipses to the right of Automate and click Manage my alerts.

|              | _                                         |                       |                              | _                |
|--------------|-------------------------------------------|-----------------------|------------------------------|------------------|
| + New $\sim$ | ↑ Upload ∨                                | Export 🗸 🚷 Power A    | pps 🗸 🔗 Automate 🗸           |                  |
|              |                                           |                       |                              | 🗘 Alert me       |
| /lanaging    | g Agent 01                                |                       |                              | Manage my alerts |
|              | Name $\vee$                               | Modified $\vee$       | Modified By $\smallsetminus$ | L                |
| <b>1</b>     | Business Intelligence Managing Agent anal | Wednesday at 02:57 PM | External User 01             |                  |
| <b>P</b>     | Business Intelligence Managing Agent pres | Wednesday at 02:56 PM | External User 01             |                  |
| <b>1</b>     | Business Intelligence Managing Agent Test | Wednesday at 02:56 PM | External User 01             |                  |
| 1            | Business Intelligence Managing Agent Test | Wednesday at 02:56 PM | External User 01             |                  |
| <b>_</b>     | Test Document for Lipland docy            | Wednesday at 04-20 PM | External Liser 01            |                  |

3. In the following My Alerts on this Site page, click onto the alert you wish to edit.

| My Alerts on this Site ₀               |
|----------------------------------------|
| 🛁 Add Alert   🗙 Delete Selected Alerts |
| Alert Title                            |
| Frequency: Weekly                      |
| Managing Agent 01 - Test               |
|                                        |

4. In the following screen you will be able to change the same information that you inputted within **Creating alerts**.

| Alert Title<br>Enter the title for this alert. This is included in the subject of the notification sent for this<br>alert.                                                               | Managing Agent 01 - Test                                                                                                    |
|----------------------------------------------------------------------------------------------------|----------------------------------------------------------------------------------------------------|
| Delivery Method<br>Specify how you want the alerts delivered.                                                                                                    | Send me alerts by:                                                                                                    |
| Change Type<br>Specify the type of changes that you want to be alerted to.                                                                                                    | Only send me alerts when:<br>All changes<br>New items are added<br>Existing items are modified<br>(a) items are deleted                                                                 |
| Send Alerts for These Changes<br>Specify whether to filter alerts based on specific criteria. You may also restrict your alerts to<br>only include items that show in a particular view. | Send me an alert when:<br>O Anything changes<br>Someone else changes a document<br>Someone else changes a document created by me<br>Someone else changes a document last modified by me |
| When to Send Alerts<br>Specify how frequently you want to be alerted. (mobile alert is only available for<br>immediately send)                                                           | Send notification immediately<br>Send a daily summary<br>Send a weekly summary<br>Time:<br>Thursday V 9:00 AM V                                                                         |

5. Once required changes have been made, click **OK** to save changes.

#### **Deleting alerts**

- 1. From the **My Alerts on this Site** page, click the checkbox on the alert you wish to delete.
- 2. Once the checkbox has been selected, click on **Delete Selected Alerts**.

| A 🔁   | dd Alert   🗙 Delete Selected Alert |
|-------|------------------------------------|
| Alert | Title                              |
| Frequ | ency: Weekly                       |
|       | Managing Agent 01 - Test           |

3. Click **Ok** when prompted.

## **The Bulk Upload Process**

Please note that Bulk Operations processes are restricted to Lloyd's users only.

Uploading files to multiple libraries

1. Navigate into a SecureShare you already have access to.

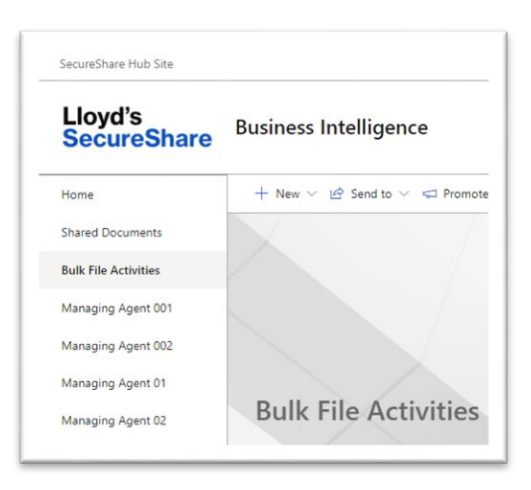

2. Click on the Bulk File Activities link to launch the Bulk Activities tools

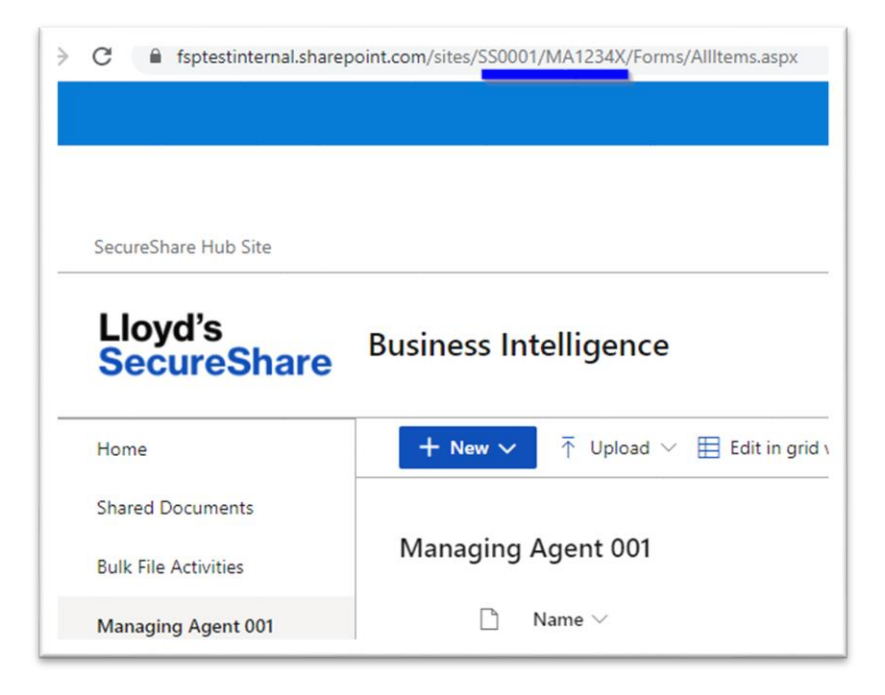

3. Take a note of the Site Code of your site

In this example SS0001 is the site code this site

| C 🔒 fsptestinternal.share | point.com/sites/SS0001/MA1234X/Forms/AllItems.aspx |
|---------------------------|----------------------------------------------------|
|                           |                                                    |
| SecureShare Hub Site      |                                                    |
| Lloyd's<br>SecureShare    | Business Intelligence                              |
| Home                      | + New ✓ ↑ Upload ✓ 目 Edit in grid v                |
| Shared Documents          |                                                    |
| Bulk File Activities      | Managing Agent 001                                 |
| Managing Agent 001        | $\square$ Name $\vee$                              |

4. Navigate into the SecureShare staging location link or mapped drive provided by Group Technology.

Within this area you will see a Download and an Upload folder.

Within the Upload folder there will be a folder matching the site code for your site.

This is the folder where you need to place files for uploading.

|                        | > Download > SS0001 |                         |      |
|------------------------|---------------------|-------------------------|------|
| Name                   | Date modified       | Туре                    | Size |
| MA1234X Considerations | 26/05/2021 10:02    | Microsoft Word Document | 19 K |
| MA1234X Report         | 26/05/2021 10:02    | Microsoft Word Document | 17 K |
| MA1234X_Latest Trends  | 26/05/2021 10:02    | Microsoft Word Document | 18 K |
| Law .                  | 26/05/2021 10:02    | File folder             |      |

5. Prepare your files so that any Syndicate or Managing Agent specific files have the entity code appended at the start of the filename.

In this example this file will be uploaded to the Managing Agent MA1234X library. The Entity code can be seen in the library URL or from the Market Entity

| MA1234X_Latest Trends | 20/05/2021 07:53 | Microsoft Word Document | 13 KB |
|-----------------------|------------------|-------------------------|-------|
|                       |                  |                         |       |

Database (MED).

6. Once your files are correctly named, return to the Bulk Upload screen. Refresh your browser to ensure your session has not timed out (ctrl + f5)

| Home                                                                                                    | $+$ New $\vee$ $\bowtie$ Send to $\vee$ $\vartriangleleft$ Promote $\textcircled{0}$ Page details $\blacksquare$ Analytics |
|----------------------------------------------------------------------------------------------------|----------------------------------------------------------------------------------------------------|
| Shared Documents                                                                                                    |                                                                                                    |
| Bulk File Activities                                                                                                   |                                                                                                    |
| Managing Agent 001                                                                                                    |                                                                                                    |
| Managing Agent 002                                                                                                    |                                                                                                    |
|                                                                                                    |                                                                                                    |
| Managing Agent 01                                                                                                    |                                                                                                    |
| Managing Agent 01<br>Managing Agent 02                                                                                 | Bulk File Activities                                                                                                    |
| Managing Agent 01<br>Managing Agent 02<br>Managing Agent 03                                                            | Bulk File Activities                                                                                                    |
| Managing Agent 01<br>Managing Agent 02<br>Managing Agent 03<br>Managing Agent 04                                       | Bulk File Activities         The Bulk Upload         Bulk Upload                                                           |
| Managing Agent 01<br>Managing Agent 02<br>Managing Agent 03<br>Managing Agent 04<br>Managing Agent 19                  | Bulk File Activities         T Bulk Upload         Bulk Download         Bulk Delete                                       |
| Managing Agent 01<br>Managing Agent 02<br>Managing Agent 03<br>Managing Agent 04<br>Managing Agent 19<br>Site contents | Bulk File Activities         T Bulk Upload         Bulk Upload         Pattern Match         One to Many                   |

7. Select the source folder that you will be uploading from. This corresponds to the folder in the staging location you have placed your files into.

| Pattern Match  | One to Many |      |  |
|----------------|-------------|------|--|
| Source Folder: |             |      |  |
|                |             | <br> |  |

8. Once you have selected a Source Folder, you can apply a filter to select only specific filetypes will be uploaded. The default option is blank which will upload all filetypes

| File Type: |    |
|------------|----|
| docx       | ~  |
| any        |    |
| pdf        |    |
| docx       | ിന |
| xlsx       |    |
| pptx       |    |
| zip        |    |
| jpg        |    |
| gif        |    |
| png        |    |
| other      |    |

- 9. The following options are also available:
  - **Include subfolders** this will also upload files contained within subfolders within the upload folder
  - Overwrite existing files this will replace existing files
  - Create a summary file file this will create a log file of files uploaded within a folder called logs
  - Email summary on completion this emails a log of files uploaded to you

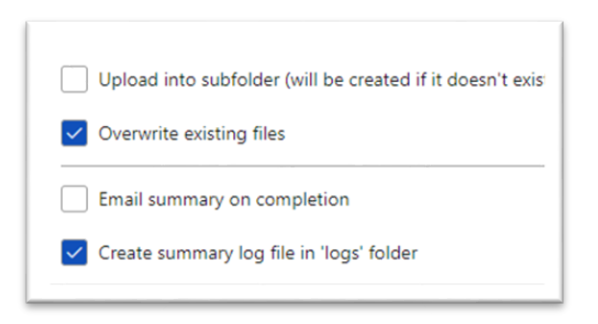

10. Click the **Test** button to validate your setting. The test shows whether documents are found. If successful, the final **Upload** button appears in blue. Click on this to complete the process.

Please note uploading large volume of files can take a long time, please be patient and wait for the messages on the bulk upload screen to confirm the upload was successful.

| Test                                                                  | Upload                                                                                                    |
|-----------------------------------------------------------------------|----------------------------------------------------------------------------------------------------|
| Notifications                                                         |                                                                                                    |
| Searching files<br>Following files<br>MA1234X_Late<br>Upload activity | that match the criteria (Test Mode ON)<br>match the criteria and will be uploaded:<br>est Trends.docx<br>/ completed (TEST mode ON)! |

Please note that at any time, the **Cancel Process** button on the right-hand side can be used to cancel the process being undertaken.

| С | ancel Pro | ocess            |  |
|---|-----------|------------------|--|
|   |           | <u>Clear All</u> |  |

## Completing 'One to Many' upload

- 1. Start within the Business Process site you wish to complete an upload for.
- 2. Enter Bulk File Activities using the options on the left before clicking **Bulk Upload**.
- 3. Once in the **Bulk Upload** section, click on the **One to Many** option highlighted in the screenshot below.

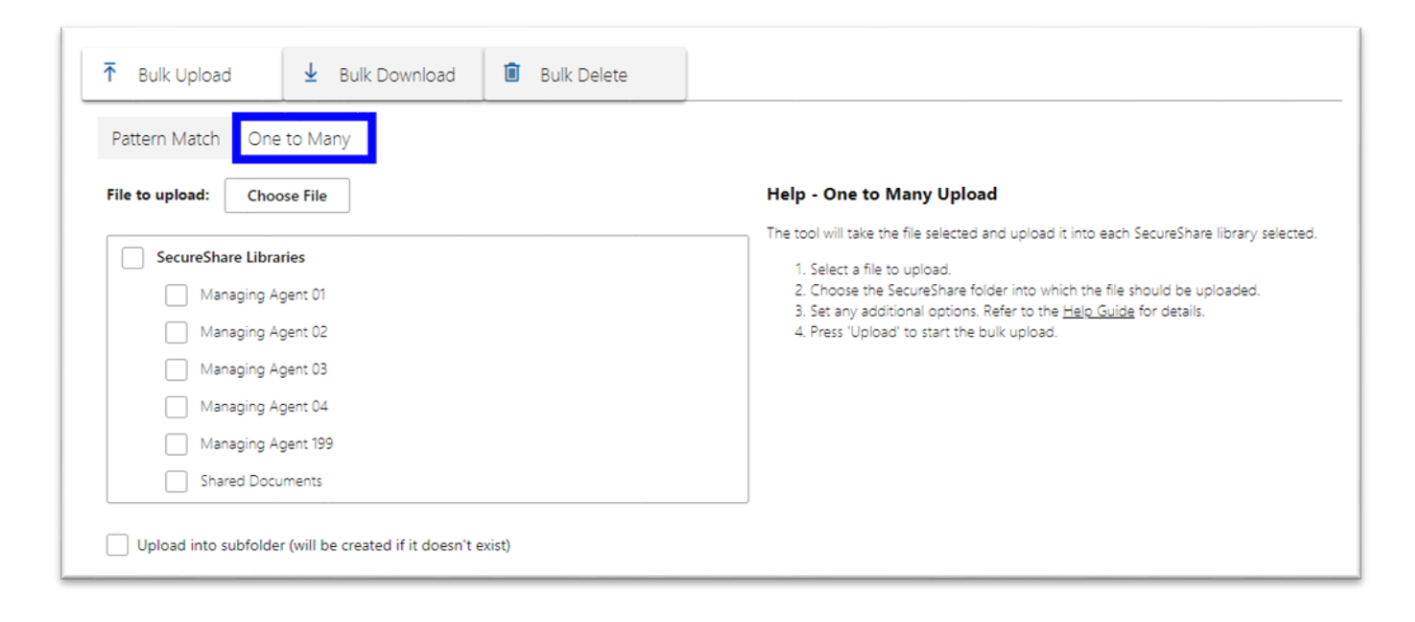

4. In the One to Many section, click on the Choose File button.

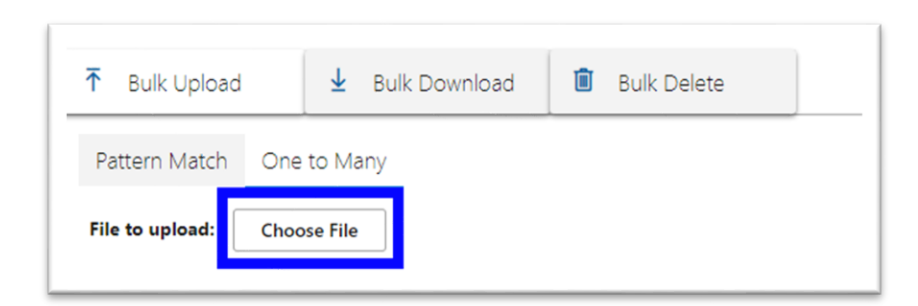

5. In the resulting screen, click **Choose file.** 

|          | Upload file |
|----------|-------------|
| 므 Upload | Choose file |
|          |             |

6. Select the appropriate file within File Explorer and click **Open**.

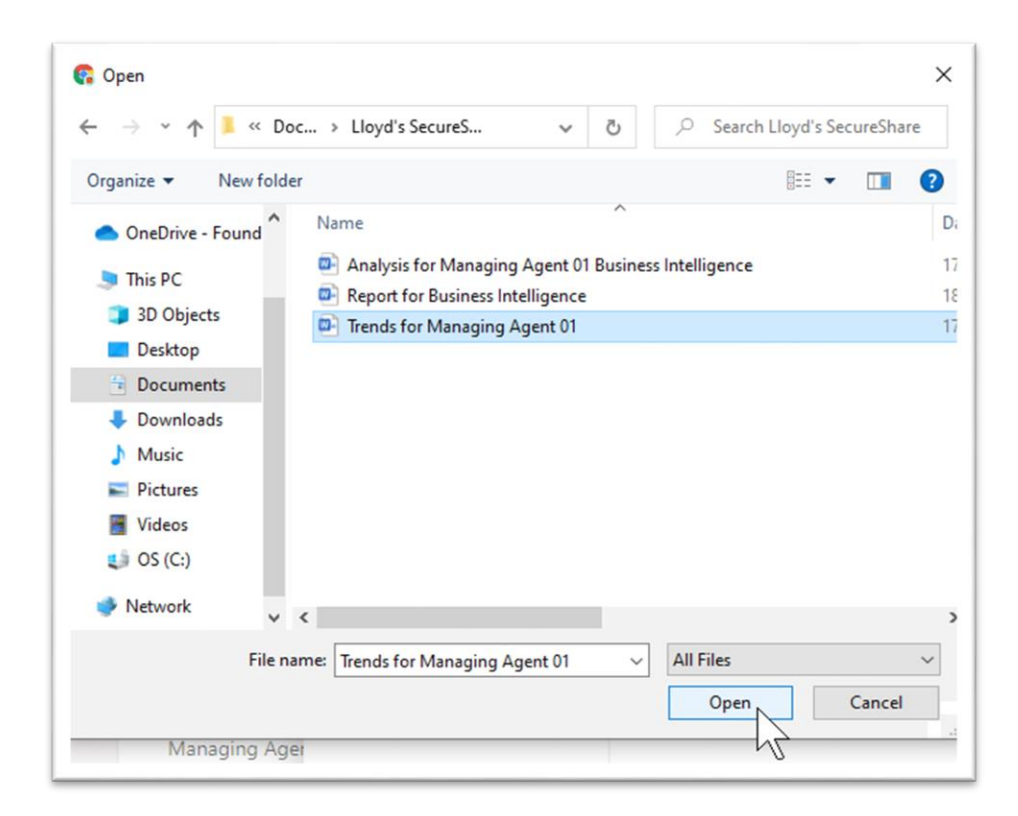

7. Once the file is selected, click **Add file** in the following screen.

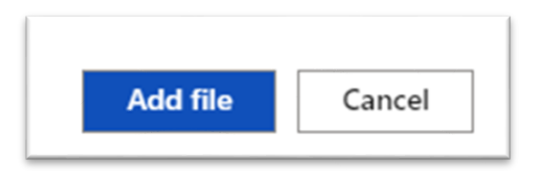

8. Next, click on the libraries you wish to upload the one file to. In the case of the below, Managing Agent 01, Managing Agent 02 and Managing Agent 03 are chosen.

| Secure       | Share Libraries    |
|--------------|--------------------|
| $\checkmark$ | Managing Agent 01  |
| $\checkmark$ | Managing Agent 02  |
| $\checkmark$ | Managing Agent 03  |
|              | Managing Agent 04  |
|              | Managing Agent 199 |
|              | Shared Documents   |

 Once the libraries are selected, toggle the settings you require below – subfolders can be created within the entities, whilst any duplicate files can be overwritten if required (selected in this case). Once settings are confirmed, click **Test**.

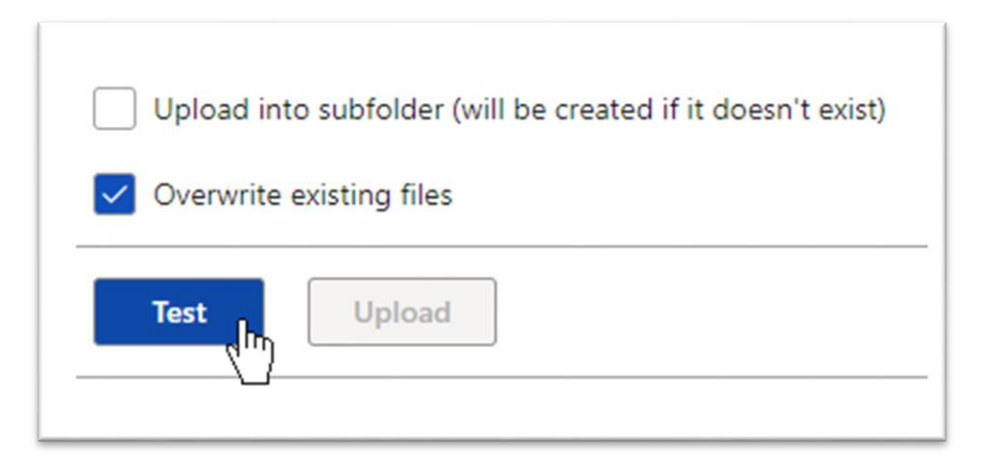

10. If the test process is successful, the **Upload** button appears in blue. Click on this.

Note: the **cancel process** button is available on the right at any time.

| Test Upload                                                                    | Cancel Process   |
|--------------------------------------------------------------------------------|------------------|
| Notifications<br>You must select a file to upload!                             | <u>Clear All</u> |
| Jesting ouik upidad (one to many)<br>Jpload activity completed (TEST mode ON)! |                  |

11. Click **OK** when prompted.

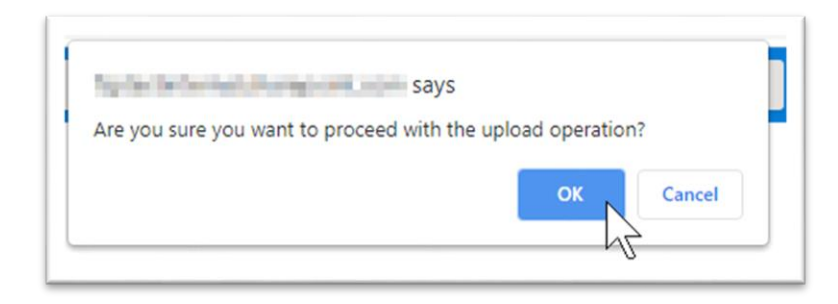

12. The **One to Many** upload process will now have completed, with multiple versions of the same file uploaded to SecureShare libraries.

## **The Bulk Download Process**

Please note that Bulk Operations processes are restricted to Lloyd's users only.

#### Downloading from multiple libraries

1. Navigate into a SecureShare site you have already been granted access to.

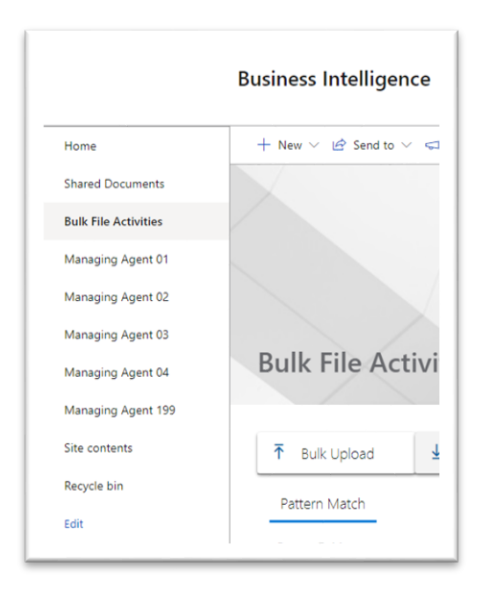

- 11. Click on Bulk File Activities to launch Bulk Activities tool.
- 12. Click on the **Bulk Download** tab.

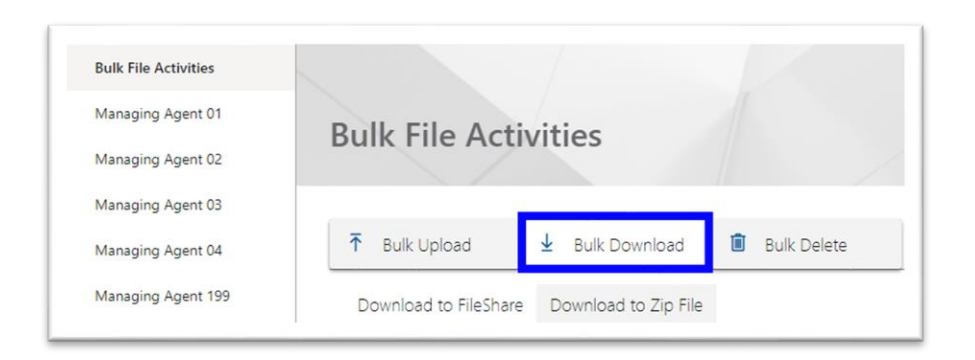

13. The next option is to choose the **Source Folders**.

These are the document libraries you will be downloading from. It is recommended to keep the number of libraries you download from to a minimum to prevent overloading the network (as these requests are sent over the internet to an external network).

Downloading from all libraries can take a long time depending on the number of files.

| vurce Folders: SecureShare Libraries | ~ |
|--------------------------------------|---|
| Managing Agent 001                   |   |
| Managing Agent 002                   |   |
| Managing Agent 01                    |   |
| Managing Agent 02                    |   |
| Managing Agent 03                    |   |
| Managing Agent 04                    |   |
| Managing Agent 19                    |   |
| Shared Documents                     | - |

14. The next section gives you the option to include a **File Pattern**. This allows you to only search for certain documents to be downloaded.

#### File pattern instructions:

Asterisk (\*) acts as a wildcard – if you want to search for files starting with certain text, include this before the asterisk.

Example – *MA1234X\** searches for any file names starting with MA1234X.

If you want to search for files ending with certain text, include this after the asterisk.

Example – \**MA1234X.docx* searches for any file names ending with MA1234X.docx.

If you want to search for files containing certain text, include this between asterisks.

Example – \*MA1234X\* searches for any file names containing MA1234X.

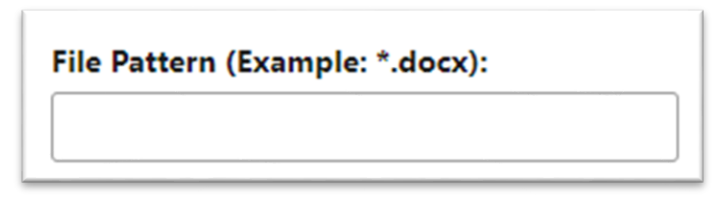

- 15. Once **File Pattern** has been entered (if required), a specific **File Type** can then be chosen from the drop-down list. If none is selected it will download all filetypes.
  - \*ile Type:

     docx

     any

     pdf

     docx

     xlsx

     pptx

     zip

     jpg

     gif

     png

     other
- 16. You can also include **Start Date** and **End Date**. This filters the download so it will only download files modified within a certain time period.

| Start [ | Start Date: |    |    |    |            |              |      |     | End Date: |                       |   |  |  |
|---------|-------------|----|----|----|------------|--------------|------|-----|-----------|-----------------------|---|--|--|
|         |             |    |    |    |            |              |      |     |           |                       |   |  |  |
| Ma      | ay 20       | 21 |    |    | $\uparrow$ | $\downarrow$ | 2021 |     |           | $\uparrow \downarrow$ |   |  |  |
| м       | Т           | W  | Т  | F  | S          | S            | Jan  | Feb | Mar       | Apr                   |   |  |  |
| 26      | 27          | 28 | 29 | 30 | 1          | 2            |      |     |           |                       |   |  |  |
| 3       | 4           | 5  | б  | 7  | 8          | 9            | May  | Jun | Jul       | Aug                   |   |  |  |
| 10      | 11          | 12 | 13 | 14 | 15         | 16           |      |     |           |                       |   |  |  |
| 17      | 18          | 19 | 20 | 21 | 22         | 23           | Sep  | Oct | Nov       | Dec                   |   |  |  |
| 24      | 25          | 26 | 27 | 28 | 29         | 30           |      |     |           |                       |   |  |  |
| 31      | 1           | 2  | 3  | 4  | 5          | 6            |      |     | Go to     | today                 |   |  |  |
| 1       |             |    |    |    |            |              |      |     |           |                       | 1 |  |  |

17. You will then be given the option to select the **Target Folder**. Click the target folder where files will be downloaded into – in this case, we will choose the folder corresponding to the site code (e.g.: SS0001). You can find the site code for your site by simply looking at the URL:

In this example SS0001 is the site code for the Business Intelligence site

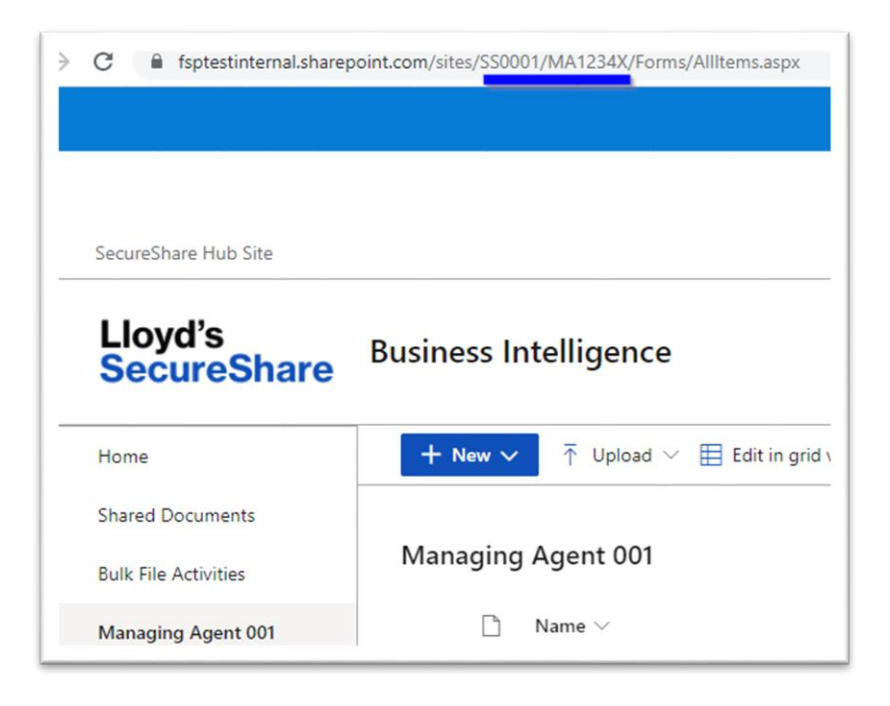

18. You can also select additional settings in this section if required.

**Create folder for each Entity Library in target** creates a separate folder for each Entity library, whilst **Overwrite files in download folder** will overwrite any files in the download folder that are duplicates.

This is the default setting and it is recommended you leave this on. **Create summary log file in 'logs' folder** creates a summary log within the SS0001 FileShare folder, whilst **Email summary on completion** will send a summary to your email address.

| Target Folder:              | Create folder for each Entity Library in target |
|-----------------------------|-------------------------------------------------|
| VDownload/SS0001            | Use 'Title' instead of 'Entity ID' for folder   |
|                             | Verwrite files in download folder               |
| Email summary on completion | Create summary log file in 'logs' folder        |

 Once you are ready, click the blue **Test** button. If the test is successful and files are identified for download, click **Download to FileShare** then **Ok** to complete the process.

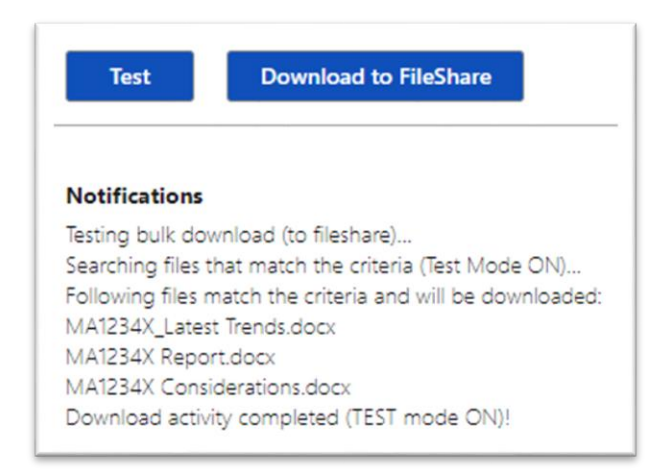

- 20. Note that at any time, the **Cancel Process** button on the right-hand side can be used to cancel the current process being undertaken.
- 21. You can get to your downloaded files by navigating to the SecureShare fileshare, link provided by Group Technology.

If you do not have access to this fileshare please log a ticket through MyService for access to the SecureShare staging location.

Within this area you will see a Download and an Upload folder.

Within the Download folder there will be a folder matching the site code for your site.

Within the site folder you can find downloaded files.

| SS0001                 | 20/05/2021 07:47 File folder |                         |      |  |
|------------------------|------------------------------|-------------------------|------|--|
|                        | > Download > SS0001          |                         |      |  |
| Name                   | Date modified                | Туре                    | Size |  |
| MA1234X Considerations | 26/05/2021 10:02             | Microsoft Word Document | 19 1 |  |
| MA1234X Report         | 26/05/2021 10:02             | Microsoft Word Document | 171  |  |
| MA1234X Latest Trends  | 26/05/2021 10:02             | Microsoft Word Document | 18 1 |  |
|                        |                              |                         |      |  |

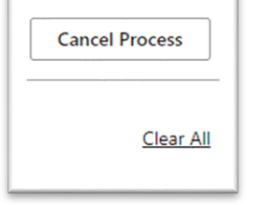

#### Best practice for bulk downloads

Before downloading files ensure the staging location is empty of existing files, you may see issues if you fail to do this.

Advise your contacts at Managing Agents to append MA codes or Syndicate codes in front of the filenames they upload. This ensure the filenames are unique and will not be overwritten.

Downloading large volumes of files can take a very long time and can overload the network. It is better to download smaller numbers of files and then delete files from SecureShare. Alternatively use the filters to only download what you need.

Once the files are downloaded please ensure you copy them into your normal working fileshare or SharePoint team site.

Do not leave files in the staging area, it is your responsibility to copy them into your working fileshare or team site.

Once files are downloaded from SecureShare delete the original files from your site! It is considered a breach of security policy to leave confidential files on external facing sites longer than required.

## **The Bulk Delete Process**

Please note that Bulk Operations processes are restricted to Lloyd's users only.

#### Deleting files from all libraries

You can use the Bulk Delete process to delete all files easily and conveniently from your SecureShare site once they have been downloaded.

- 1. Navigate into an existing SecureShare site you have access to.
- 2. Click on **Bulk File Activities** from the left hand navigation and click on the **Bulk Delete** button.

| Home                 | + New 🗸 🖻 Send to 🗸 🖘 Promote 🛞 Page details 🖾 Analytics |
|----------------------|----------------------------------------------------------|
| Shared Documents     |                                                          |
| Bulk File Activities |                                                          |
| Managing Agent 001   |                                                          |
| Managing Agent 002   |                                                          |
| Managing Agent 01    |                                                          |
| Managing Agent 02    | Bulk File Activities                                     |
| Managing Agent 03    |                                                          |
| Managing Agent 04    | A Bulk Upload     A Bulk Download     Bulk Delete        |

3. Underneath **Source Folders**, select the libraries you wish to delete from. Check the "SecureShare libraries" to select all libraries

| Pattern Match         |   |
|-----------------------|---|
| SecureShare Libraries | A |
| Managing Agent 001    |   |
| Managing Agent 002    |   |
| Managing Agent 01     |   |
| Managing Agent 02     |   |
| Managing Agent 03     |   |
| Managing Agent 04     |   |
| Managing Agent 19     |   |
| Shared Documents      | • |

Optionally input a File Pattern to only delete certain files if required.

#### File pattern instructions:

Asterisk (\*) acts as a wildcard – if you want to search for certain text only, include this before the asterisk and the .file type.

Example – *MA1234X\*.docx* searches for any file names starting with MA1234X in a .docx format.

4. In the adjacent **File Type** drop-down menu, you are given the option as to which file types to delete. In this case you will only delete .docx documents, so click onto docx.

| File Type: |   |
|------------|---|
| docx 🗸     |   |
| any        |   |
| pdf        | L |
| docx       |   |
| ×ls× 🖑     | L |
| pptx       |   |
| zip        | L |
| jpg        | L |
| gif        | L |
| png        |   |
| other      |   |

5. Once **File Type** is selected, you can also include **Start Date** and **End Date**. These narrow down the search to files modified within a certain time period.

|    | vate. | •  |    |    |            |              | <b></b> | Ena | Date: |                        | e* |
|----|-------|----|----|----|------------|--------------|---------|-----|-------|------------------------|----|
|    |       |    |    |    |            |              |         |     |       |                        | 1  |
| Ma | ay 20 | 21 |    |    | $\uparrow$ | $\downarrow$ | 2021    |     |       | $\uparrow  \downarrow$ |    |
| М  | Т     | W  | Т  | F  | S          | S            | Jan     | Feb | Mar   | Apr                    |    |
| 26 | 27    | 28 | 29 | 30 | 1          | 2            |         |     |       |                        |    |
| 3  | 4     | 5  | б  | 7  | 8          | 9            | May     | Jun | Jul   | Aug                    |    |
| 10 | 11    | 12 | 13 | 14 | 15         | 16           |         |     |       |                        |    |
| 17 | 18    | 19 | 20 | 21 | 22         | 23           | Sep     | Oct | Nov   | Dec                    |    |
| 24 | 25    | 26 | 27 | 28 | 29         | 30           |         |     |       |                        |    |
| 31 | 1     | 2  | 3  | 4  | 5          | 6            |         |     | Gol   | to today               |    |

6. Once the settings are confirmed, click the blue **Test** button. If the test is successful, click **Delete** in blue then **Ok** when prompted to carry out the bulk delete operation.

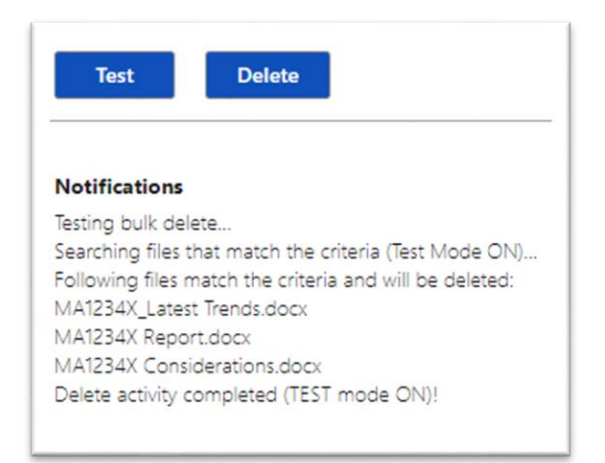

7. Once the **Bulk Delete** operation completes, all the selected files will have been deleted